## 練習日振替(欠席届のみ)

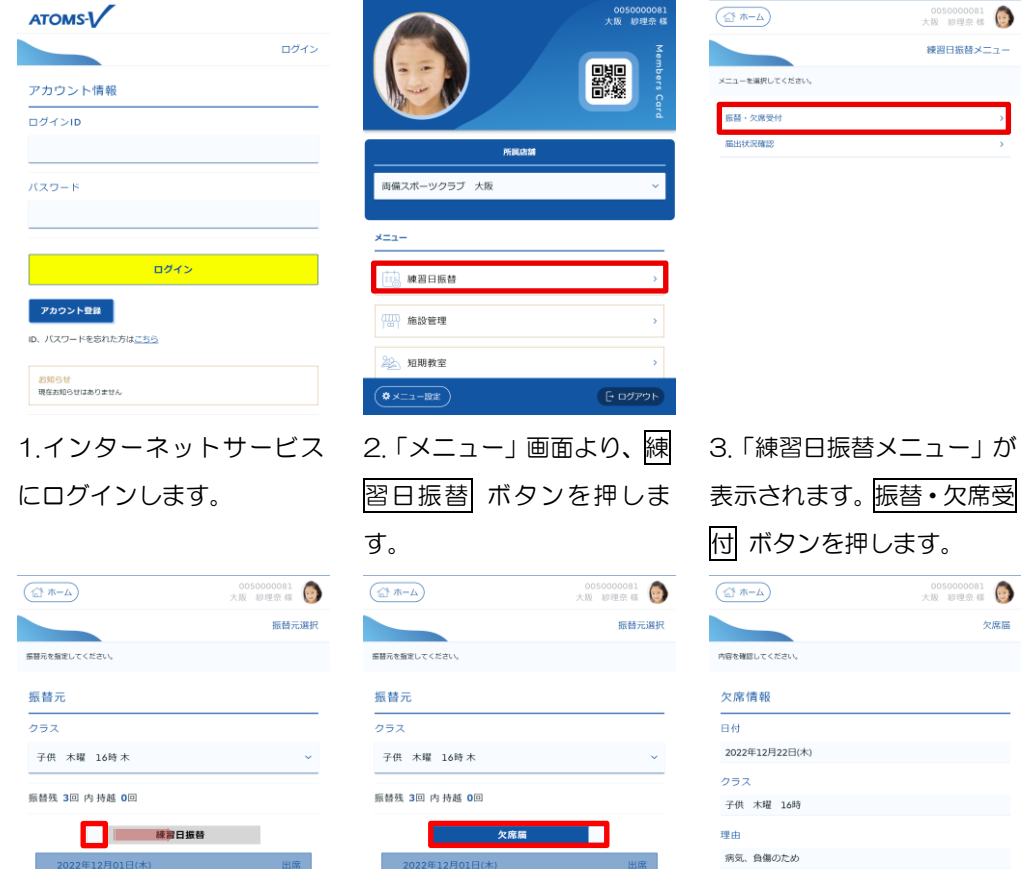

| (A-# "A)      | 005000081 👩<br>大阪 診理奈 様 |
|---------------|-------------------------|
|               | 振替元選択                   |
| 振替元を描定してください。 |                         |
| 振替元           |                         |
| クラス           |                         |
| 子供 月曜 16時月    | ~                       |
| 子供 月曜 16時月    |                         |
| 子供 火曜 16時火    |                         |
| 子供 木曜 16時木    |                         |
| 練習日振替         |                         |
|               |                         |
|               |                         |
|               |                         |
|               |                         |
|               |                         |
| <b>戻る</b>     | 次へ                      |

4.「振替元選択」画面が表示 されます。振替元クラスを選 択します。

| ☆ ホーム               | 0050000081<br>大阪 総理奈様 |
|---------------------|-----------------------|
|                     | メール送付き                |
| ニールの送付先を指定してください。   |                       |
| atoms@atoms.co.jp   |                       |
| atoms-1@atoms.co.jp |                       |
| atoms-2@atoms.co.jp |                       |
| 設定                  | TEX 391               |

7.「欠席届」画面が表示されます。確定する ボタンを押し ます。

送付先変更

確認メール希望送付先

atoms⊜atoms.co.jp

※欠席届の確認メール送付先を変更したい場合は、下部の送 付先変更 ボタンを押します。「メール送付先選択」 画面が表 示されます。メールの送付先を選択し、設定 ボタンを押しま す。「欠席届」画面に戻ります。

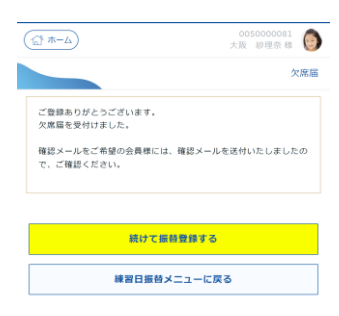

5.クラスの出席状況が表示

されます。練習日振替項目に

ある 🗆 を右にスライドさ

2022年12月22日(木)

0 2022年12月29日(木)

せます。

8.「届出完了」 画面が表示さ れます。続けて振替入力する 場合は、続けて振替登録する ボタンを押します。

6.欠席届に変更されます。欠 席する日を選択し、次へボ タンを押します。

) 2022年12月22日(木)

0 2022年12月29日(木)